## How to Export Quantities

- 1. Open the Consumption Site screen. Consumption Site Search screen will display focusing on the default tab Site.
- 2. Navigate to Open Order tab. This tab will display all the sites with open call entries.
- 3. Select the specific order you want to prices to be exported. Click the **Export Quantities button**.
- 4. Exporting Call Entries..' message will display and will automatically disappear once done with the export.

| Close             |              |              |                 |                  |                                                            |                     |                      |                   |          |                  |       |
|-------------------|--------------|--------------|-----------------|------------------|------------------------------------------------------------|---------------------|----------------------|-------------------|----------|------------------|-------|
| Consumption Sites | Open Orders  | Work Order   | Leak/Gas Check  | Inactive Sites   | Find all the Toms                                          |                     |                      |                   |          |                  |       |
| Dpen Selected     | 🕞 Export 🔹 🔲 | Columns -    | B View • Sparke | calculate Prices | $\left\{ \stackrel{n}{\Rightarrow} \right\}$ Export Prices | 💮 Export Quantities | 💮 Least Cost Routing | g 🎲 Print Tickets | 33 r/    | ecords (1 select | ted)  |
| Q Location        | ~ Contain    | s ×          |                 | (+)              | Add Filter                                                 |                     |                      |                   |          | 🗙 Clear Fi       | lters |
| Order Status      | Priority     | Call In Date | Requested Da    | te 🔻 Dispatch Di | ate Product                                                | Percent Left        | Quantity             | Price             | Total    | Entered By       |       |
| Generated         |              | 04/11/2019   | 04/15/2019      |                  | Propane                                                    | 0.00                | 800                  | 1.350000          | 1,080.00 | irelyadmin       | 1     |
| Generated         |              | 04/11/2019   | 04/11/2019      |                  | Propane                                                    | 0.00                | 400                  | 1.450000          | 609.00   | irelyadmin       |       |
| Generated         |              | 04/08/2019   | 04/08/2019      |                  | Propane                                                    | 0.00                | 0                    | 1.350000          | 0.00     | irelyadmin       |       |

5. The exported file is located on the same path as dispatched file. This setup is under Company Preference > Tank Management > CSV File Path field.

| Import Orders                |                                                                                                    |                                                                                                    |  |  |
|------------------------------|----------------------------------------------------------------------------------------------------|----------------------------------------------------------------------------------------------------|--|--|
| Import Destwin Orders        |                                                                                                    |                                                                                                    |  |  |
|                              |                                                                                                    |                                                                                                    |  |  |
| Tank Management Audit log    |                                                                                                    |                                                                                                    |  |  |
| Consumption Site Settings    |                                                                                                    |                                                                                                    |  |  |
| Allow Class Fills            |                                                                                                    |                                                                                                    |  |  |
| Use Delivery Terms on Consur | nption Site                                                                                                    |                                                                                                    |  |  |
| Send Email on Dispatch       |                                                                                                    |                                                                                                    |  |  |
| Default Burn Rate            |                                                                                                    | 5.00                                                                                                    |  |  |
| Dispatch File Format         | CSV                                                                                                    | ~                                                                                                    |  |  |
| CSV File Path                | C:\Export\                                                                                                    |                                                                                                    |  |  |
| Burn Rate Adjustment Range   |                                                                                                    |                                                                                                    |  |  |
| Max Adjustment Up Percent    |                                                                                                    | 10.00                                                                                                    |  |  |
| Max Adjustment Down Percent  |                                                                                                    | 10.00                                                                                                    |  |  |
| Percentage                   |                                                                                                    |                                                                                                    |  |  |
| Default Reserve Percent      |                                                                                                    | 25.00                                                                                                    |  |  |
|                              | Import Orders Import Orders Import Detwin Orders Import Detwin Orders Tank Management Audit log Consumption Site Settings Allow Class Fills Use Delivery Terms on Consur Send Email on Dispatch Default Burn Rate Dispatch File Format CSY File Path Burn Rate Adjustment Range Max Adjustment Up Percent Max Adjustment Down Percent Percentage Default Reserve Percent | Import Orders Import Orders Import Destwin Orders Tank Management Audit tog Consumption Site Settings Allow Class Fills Use Delivery Terms on Consumption Site Send Email on Dispatch Default Burn Rate Dispatch File Format CSV ESV File Pach CVExport Burn Rate Adjustment Range Max Adjustment Up Percent Max Adjustment Down Percent Percentage Default Reserve Percent |  |  |

6. Locate the folder and open the exported price named as galNow.csv. It should contain the following details:

## 🔚 galNow.csv 🔣

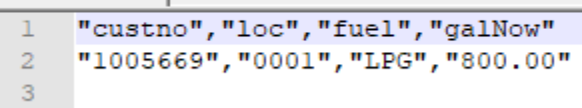

- a. custono shows customer number with order
- b. *loc* shows the consumption site > location
- c. fuel shows the site item
- d. galNow shows order > calculated qty